## ESTATUAREN 200 ETA 220 EREDUEN TRANSMISIO TELEMATIKOA ERAGIKETEN ZENBATEKOAN.

## 200/220 eredua Estatutik Gipuzkoara transmititzea

Estatuko programak fitxategi bat sortzen du transmisiorako.

Zergabidetik sartzen da:

1. Behin Zergabidean, <u>urdingunera</u> sartu behar da.

| 合 HASIERA                                           | Q AITORTZAILEAK                                                    | 🕜 AITORPENAK                                                      | 🖉 IDAZKIAK                                             |                                                               | 🖽 ERROLDA DATUA                          | к                                 |                       |
|-----------------------------------------------------|--------------------------------------------------------------------|-------------------------------------------------------------------|--------------------------------------------------------|---------------------------------------------------------------|------------------------------------------|-----------------------------------|-----------------------|
| ONGI ETOR<br><b>Zerga kudeake</b><br>Aldundiaren eg | RI ZERGABIDERA<br>tako zerbitzuei zuzend<br>oitza elektronikoan sa | - PRESTAKETA E<br>utako aitorpenak eta<br>r zaitezke, haiek aurke | TA AURKEZF<br>idatziak zirribori<br>eztu eta haien tra | PENA<br>ro moduan egin ditzakezu<br>amitazioa zertan den kont | i, era zentralizatu eta į<br>sultatzeko. | guztiz pribatuan. Gainera, Gipuzk | coako Foru            |
|                                                     | Aitorpen zirriborro berria                                         |                                                                   |                                                        | Aitorpen zirriborroal                                         | (                                        | Aurkezpenen ja<br>Fitxategien aur | arraipena<br>rkezpena |
| 200 er<br>220 er                                    | redua Be                                                           | 202 eredua                                                        |                                                        | SORTU BERRIAK                                                 |                                          | SARTU<br>Tramiteak O              | Inline                |

 Urdingune barruan, klikatu "Fitxategia Aurkeztu", bete eredu-datuak (200-E- Sozietateen gaineko zerga Estatuko araudia edo 220-E- Sozietateen gaineko zerga Estatuko araudia zerga-taldeentzat) eta ekitaldia, eta hautatu aurkeztu nahi duzun fitxategia.

| ۵                                                     |                                                                                                    | FITXATEGIA AURKEZTU                                                                               | ලී AURKE    | ZPEN GUZTIAK          | 🖉 IDAZKIAK          | & AUKERAK             |                          | Itzuli Tramiteak Online |  |  |  |
|-------------------------------------------------------|----------------------------------------------------------------------------------------------------|---------------------------------------------------------------------------------------------------|-------------|-----------------------|---------------------|-----------------------|--------------------------|-------------------------|--|--|--|
| 🗐 FIT                                                 | XATEGIA AURKEZTU                                                                                                    |                                                                                                   |             |                       |                     |                       |                          |                         |  |  |  |
| Aitorpe                                               | Aitorpenen aurkezpena kanpoko fitxategien bidez.                                                                                                    |                                                                                                   |             |                       |                     |                       |                          |                         |  |  |  |
|                                                       | Fitxategiare<br>informazioa                                                                                                    | ะก                                                                                                |             | 2<br>Bidalker<br>egin | ta                  |                       | Aurkezpenaren<br>emaitza |                         |  |  |  |
| Sartu <b>au</b><br>Fitxategi<br>Gehiene:<br>Fitxategi | r <b>keztu beharreko fitxategiaren</b> ir<br>iak eredu bat baino gehiago badi<br>z <b>100</b> aitorpen aurkeztu daitezke<br>iaren tamaina gehienez ere <b>10</b> m | nformazioa.<br>tu, aukeratu <b>onartutako eredu talde</b><br>e fitxategi bakoitzeko.<br>Jega dira | e bat.      |                       |                     |                       |                          |                         |  |  |  |
|                                                       |                                                                                                    |                                                                                                   | Eredua *    | 200-E - Impues        | to sobre sociedades | s - Normativa estatal | -                        |                         |  |  |  |
|                                                       | Ekitaldia                                                                                                    |                                                                                                   |             |                       | 2021 ~              |                       |                          |                         |  |  |  |
|                                                       |                                                                                                    | Ereduen tald                                                                                      | ekatzeak *  |                       |                     |                       | v                        |                         |  |  |  |
|                                                       |                                                                                                    | Aukeratutako f                                                                                    | itxategia " | Aukeratu Fitx         | ategia Ez da aukera | atu fitxategirik      |                          |                         |  |  |  |
|                                                       |                                                                                                    |                                                                                                   |             |                       |                     |                       |                          | Utzi ØJARRAITU          |  |  |  |

3. Jarraitu botoian klik egin ondoren, fitxategia transmitituko da.

## Transmisioaren emaitza ikusteko:

Zergabidea -> <u>Urdingunea</u> -> Nire aurkezpenak:

|                     | •                                                                                                    |                             |                                   |                    |           |               |                         |  |  |  |
|---------------------|----------------------------------------------------------------------------------------------------|-----------------------------|-----------------------------------|--------------------|-----------|---------------|-------------------------|--|--|--|
| 命                   |                                                                                                    | 🗐 FITXATEGIA AURKEZTU       | J 図 AURKEZPEN GUZTIAK             | 🖉 IDAZKIAK         | & AUKERAK |               | Itzuli Tramiteak Online |  |  |  |
| Zuk aurl            | BitorPENAK         Zuk aurkeztutako zure ordezkatuen aitorpenak bilatzeko, sartu AURKEZPEN GUZTIAK atalean. |                             |                                   |                    |           |               |                         |  |  |  |
|                     |                                                                                                    | Eredua *                    | 200-E - Sozietateen gaineko zerga | - Estatuko araudia | × *       |               |                         |  |  |  |
| Ekitaldia *         |                                                                                                    |                             |                                   | Epealdia *         | Denak •   |               |                         |  |  |  |
| Aitortzailearen IFZ |                                                                                                    |                             |                                   |                    |           |               |                         |  |  |  |
|                     | A                                                                                                    | urkezpenaren data noiztik * |                                   | Noiz arte *        |           | ←Aurr. Hilab. | Hurr. Hilab.→           |  |  |  |
| ↓ B                 | ilaketa aurreratua                                                                                          |                             |                                   |                    |           |               | Ezabatu Bilatu          |  |  |  |
|                     |                                                                                                    |                             |                                   |                    |           |               |                         |  |  |  |

Emaitza iragaziko dugu, ikusi nahi dugun adierazpenaren eredua eta ekitaldia barne, eta **Bilatu** botoian klik egin ondoren, pantaila bat agertuko zaigu lortutako emaitzekin:

| 奋                                                                                                   | 🕜 NIR | EAURKEZPENAK | FITX/  | ATEGIA AURI | (EZTU ල් | AURKEZPEN GUZTIA | K 🖉 IDAZKI. | ak 🔗 aukerak    | Itzuli Tran |                   | niteak Online |
|----------------------------------------------------------------------------------------------------|-------|--------------|--------|-------------|----------|------------------|-------------|-----------------|-------------|-------------------|---------------|
| AITORPENAK Zuk aurkeztutako zure ordezkatuen aitorpenak bilatzeko, sartu AURKEZPEN GUZTIAK atalean. |       |              |        |             |          |                  |             |                 |             |                   |               |
| ↓ Bilatzailea ireki                                                                                 |       |              |        |             |          |                  |             |                 |             |                   |               |
| 1EMAITZA EPORTATU                                                                                   |       |              |        |             |          |                  |             |                 |             |                   |               |
| IFZ                                                                                                 | ¢↑    | Aitortzailea | Eredua | Eki. 🕼      | Epealdia | Aurkez. dat. 🗤   | Estatua     | Emaitza         | Zenbatekoa  | Ordaintzeko modua | Ekintzak      |
| G9999                                                                                               | 99997 | EMPRESA SL   | 200    | 2022        | 0A       | 06/06/2023       | Errefusatua | Emaitzarik gabe |             |                   | $\oslash$     |

"Zuzentzeko Errefusatua" egoeran dauden aurkezpenen kasuan, akatsa edo intzidentzia zuzendu ahal izango da ekintzen ataleko ikonoan klik eginez ("!"), beste aurkezpen bat bidali beharrik gabe.

Bestelako informazioa:

- Deklarazio prozesatua (24 ordu igaro ondoren).
- Aurkeztu eta balioztatu ondoren, likidazio-orriaren kopia, zigilu digitalarekin, **aitorpena aurkeztu** dela egiaztatzen duen dokumentua da.
- Dokumentazioa erantsi daiteke.

Honako hauekin identifikatzea eskatzen da:

• Erakundearen edo ordezkaritza duen pertsona fisikoaren sinadura elektronikoa edo ziurtagiri elektronikoa 001 ereduaren bidez.